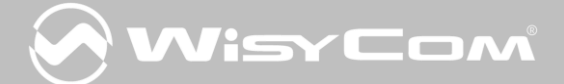

# MPR30-IEM User Manual

## High performance

True diversity

Receiver

SN: \_\_\_\_\_

Rev. 06 (ref. FW v1.6)

Date: 04 July 2014

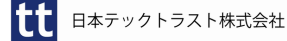

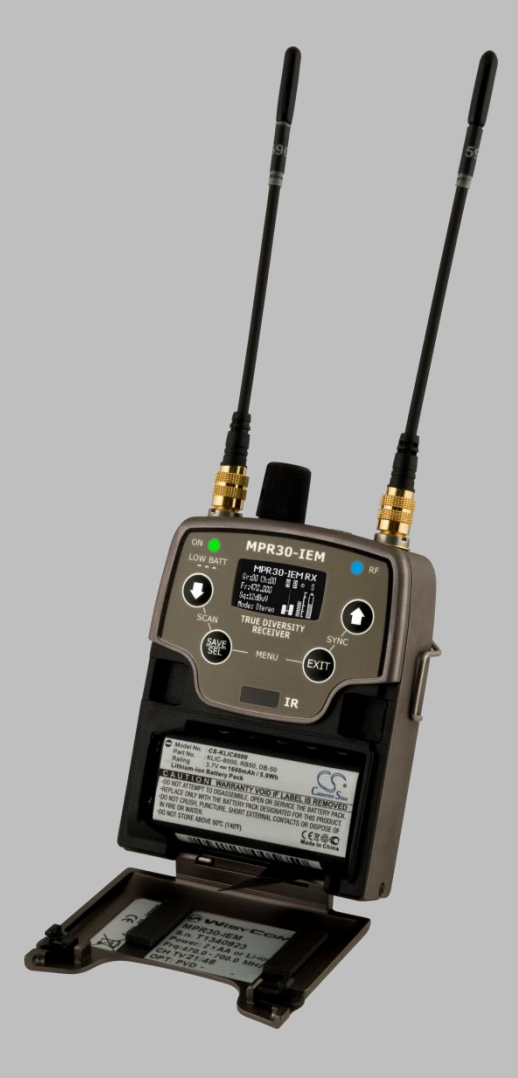

MPR30-IEM User Manual Rev. 06

#### 要約

MPR30はプロフェッショナル用イン・イヤーモニタリング用途に設計されたトゥルーダイバシティのレシーバーです。このレシーバーは、最高232MHzまでの広帯域をチューニング範囲としながら、トゥルーダイバシティ方式を採用しています。オーディオプロセッシングはステレオMPXかモノラルがベースとなっています。

MPR30-IEM の特色

- 簡単かつすばやく使用開始できます。
  - 自動設定機能(例:最適なチャンネル周波数スキャン)
  - リモートコンフィグレーションとして、(赤外線かマイクロUSBインターフェースを通して)
     Wisycom MPR30 RXマネージャー ソフトウェアを使用することができます。
  - OLED(有機EL)ディスプレイに表示されるわかりやすいメニュー表記
- 非常に柔軟です。232MHzまでの驚異な周波数アジリティ
  - o MPR30-IEM-N: 470/700 MHz (TV ch 21/49)
  - o MPR30-IEM-M: 566/798 MHz (TV ch 33/61)
- クラスで最高のパフォーマンス。最新のWisycomテクノロジーにより、最高のRF感度、 対混信性、優れた音質
- 耐久性と拡張性。非常に堅牢に設計された(アルミニウム筐体)とユニットのアップグレード /性能向上を考慮。

Above a schematic with an overview of main receiver functions.

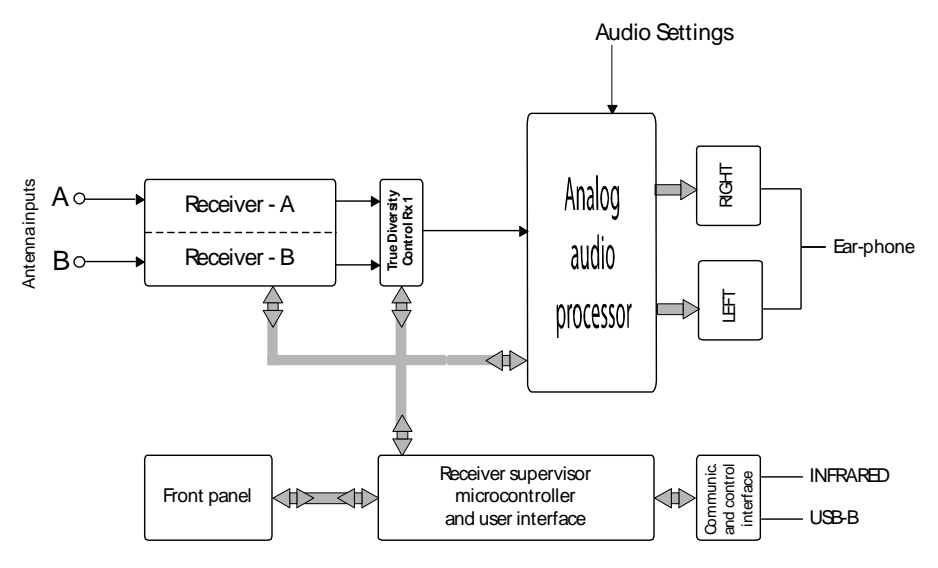

## **SAFETY INSTRUCTION**

- Read this safety instruction and the manual first
- Follow all instructions and information.
- Do not lose this manual.
- Do not use this apparatus under the rain or near the water.
- Do not install the apparatus near heaters or in hot environments, do not use outside the operating temperature range.
- Do not open the apparatus, only qualified service technician are enabled to operate on it. The apparatus needs servicing when it is not properly working or is damaged by liquids, moisture or other objects are fallen in the apparatus.
- Use only accessories or replacement parts authorized or specified by the manufacturer.
- Clean the apparatus only with dry cloths, do not use liquids.
- Report the serial number and the purchasing date in front of the manual. It is needed to have proper replacement parts or accessories from the manufacturer.
- When replacement parts are needed, use only replacement parts authorized from the manufacturer. Substitution with not authorized parts could result in electric shock, hazards or fire.
- Keep attention on all the labels with warnings or hazards on the apparatus.

**WARNING:** The apparatus is intended for professional use; anyway the manufacturer alerts the user that the headphone output power of the apparatus could exceed the level of 85 dB(A) of sound pressure level and this could be dangerous for the hearings. Do not use the headphone with high power level or for long time. Reduce the power or suspend the hearing in case of any kind of hearing problem.

### バッテリー

MPR30-IEM は標準のカメラバッテリーで動作します。

- 単三型のアルカリかニッケル水素充電電池を2個
- KLIC 8000(リチウムイオン 充電電池)
- Richo DB-50 (リチウムイオン 充電電池)
- DR9708 Duracell(リチウムイオン 充電電池)

バッテリーの消耗具合は、OLEDディスプレイで確認できます。また、ONのLEDの状態でも確認できます。

リチウムイオン電池を充電する際は、

A. 専用の充電器を御使用ください

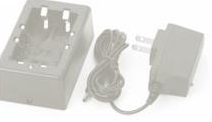

B. 内蔵のマイクロUSBコネクターで充電してください。

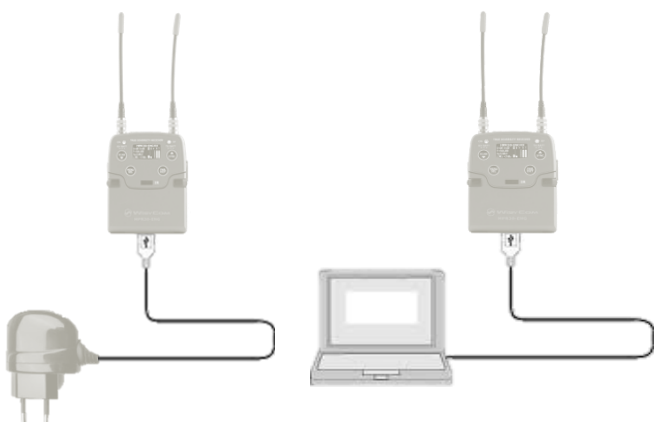

Bアイテムに関しては、充電状況は ON の LED で確認することができます。

WARNING: 内蔵リチウムバッテリーに充電しながら、レシーバーを使用することもできます。

バッテリーを取り外した状態でレシーバーを使わないでください。バッテリー未装着でマイクロUSBから給電された状態では、レシーバーは正しく動作しません。

WARNING: レシーバーに、新品の電池と消耗した電池を混ぜて使用しないでください。 バッテリー交換時はすべてのバッテリーを交換してください。

WARNING: 装置を使用しない時は、電池を取り外して保管してください。

#### 製品の概要

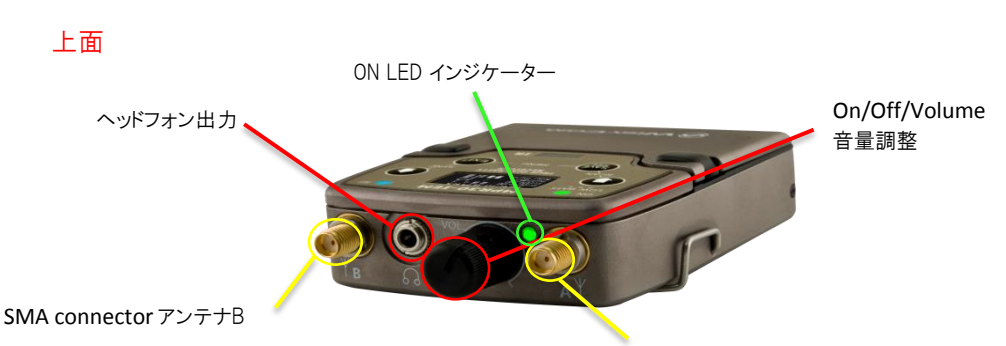

SMA connector アンテナA

#### SMAアンテナコネクター A と B

MPR30-IEMには2つのアンテナがつきます。御使用になる周波数帯により、異なるアンテナモデルが

供給されます。すべてのモデルには、黒いキャップ、 白色で書かれたコードの黒いラベルがあります。 詳細は、Accessories and Parts の章を参照ください。

Antenna Code label

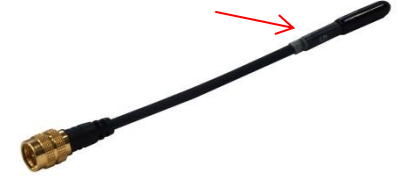

#### ヘッドフォン出力

オーディオヘッドフォン出力は、TRSタイプの3.5mm ステレオジャックソケットです。 音量は、ボリュームコントロールノブで調整できます。また、Audio settings > Pwr. Limit menuで設定できます。

Maximum output power:  $2x150mW @ 32\Omega$ ,  $2x200mW@16\Omega$ Pin Assignment: Tip = left (hot), Ring = right (hot), Sleeve = Gnd

#### On / Off / 音量調整

上面のコントロールノブで以下の設定を行うことができます。

- ▶ レシーバーを ON にする:ノブをカチッとなるまで時計回転方向に回す
- レシーバーをOFFにする:ノブをカチッとなるまで反時計方向に回す
- 音量を調整する:適正な音量になるようにノブを回して調整します。
- 音量調整のロックを無効にする:1秒以内に、OFFしてからONにする。
   備考:レシーバーの ONとOFFについて
  - 1秒以内 → MPR30 は初期化せずに動作を再開します。
  - 1秒後 → MPR30は初期化を伴って起動します。

MPR30-IEM は、RGB色のLEDとOLEDディスプレイを見ながらボタン操作で簡単かつクィックに設定を行うことができます。

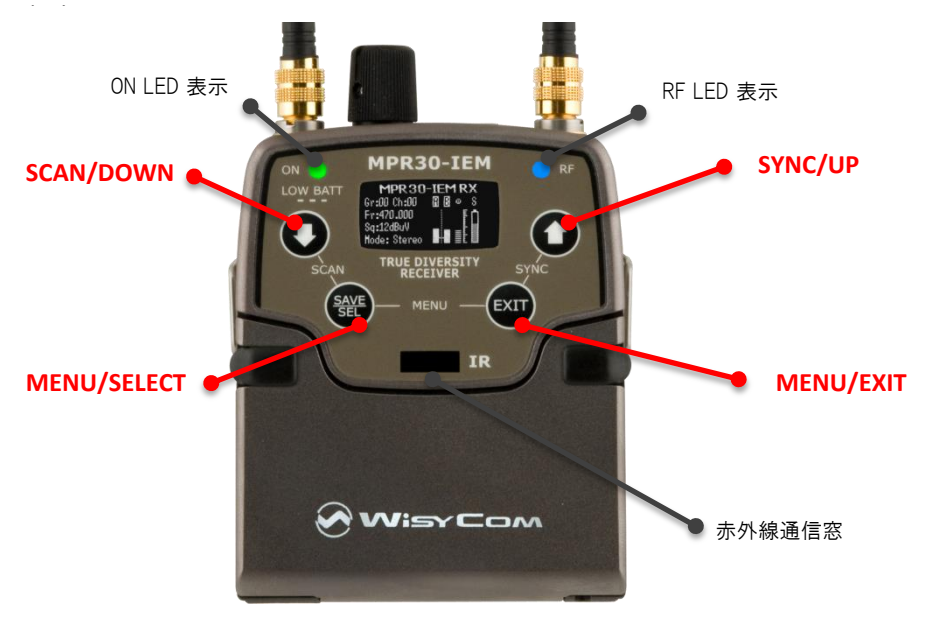

#### OLED 有機ディスプレイ

レシーバーはくっきりとした明瞭な表示をします。レシーバーがアクティブ(かつディスプレイが表示オフ)の 状態で、4つあるボタンのどれか1つを押すことでディスプレイが表示されるようになります。ユーザー設定 の時間(Display > Off timeout メニュー)が経過すると自動的に、ディスプレイ表示がオフになります。

#### SEL & EXIT ボタン

この2つのボタンを同時に押すと、ファンクションメニューに入ります。

#### SEL ボタン

ファンクションメニューを決定するときに押します。また、長押しすると設定を保存します。

#### EXIT ボタン

ディスプレイをオフにする時に押します。メニューで設定中にこのボタンが押されると、 現在のメニューを終了し(ファンクションを抜け)ます。

#### SYNC/UP ボタン

このボタンを長押しすると、Wisycomトランスミッターと同期を始めます(ディスプレイに表示される指示 に従って操作してください)。同期を始める前に、WisycomトランスミッターのIRDAが有効になっていな ければなりません。メニュー設定中にこのボタンを押すと、メニュー項目を上に移動してアイテムを選 択することができます。

#### SCAN/DOWN ボタン

このボタンを長押しすると、自動スキャンを開始します。メニュー設定中にこのボタンを押すと、 メニュー項目を下に移動してアイテムを選択することができます。

|           | ON                                                | PE             | WHEN                                                      | 音味                                                                                   |  |  |
|-----------|---------------------------------------------------|----------------|-----------------------------------------------------------|--------------------------------------------------------------------------------------|--|--|
|           | rod                                               | off            | レンーバーの電源が入っていて                                            |                                                                                      |  |  |
| 起動        | rea                                               | OTT            | 起動中。                                                      | レシーハーは使用でさません。ティスノレイにステータスが出るまでお待ちください。                                              |  |  |
|           | red                                               | off/on         | レシーバーの電源が入っていて、起動後。                                       | 選択した周波数でPLLがロックされていません。(1秒ほどお待ちください。)                                                |  |  |
| チューニング 段階 | red                                               | off/on         | レシーバーの電源が入っていて、周波数,<br>が変更中 (Gr-Ch か<br>Frequencyメニューを参照) | 選択した周波数でPLLがロックされていません。ロックするまでお待ちください。                                               |  |  |
|           | fixed<br>green                                    | off            | チューニング段階後、トランスミッターが<br>見つからない。                            | レシーバーは選択した周波数でロックし、<br>バッテリー残量は良好、レシーバーに同期<br>したトランスミッターがいません。<br>オーディオは無音です。        |  |  |
|           | fixed<br>green                                    | blue           | チューニング段階後、ステレオ信号を<br>レシーブ。                                | トランスミッターは正しくチューンされてい<br>て、アンテナが受信したRFレベルがディス<br>プレイに表示されています。                        |  |  |
|           | fixed<br>green                                    | green          | チューニング段階後、モノラル信号を<br>レシーブ。                                | トランスミッターは正しくチューンされていて、<br>アンテナが受信したRFレベルがディスプレイ<br>に表示されています。<br>バッテリーレベルの上に Mマーク表示。 |  |  |
| 電池状態      | fixed<br>green                                    | on/off         | バッテリー残量は良好<br>(25%以上 )                                    | バッテリー残量は良好。                                                                          |  |  |
|           | slow<br>blinking<br>green                         | on/off         | バッテリー残量が少ない。<br>(25%以下)                                   | できれば、バッテリーを交換するか、充電<br>してください。                                                       |  |  |
|           | fast<br>blinking<br>green                         | on/off         | バッテリー残量が非常に少ない。<br>(12%以下)                                | すぐ、にバッテリーを交換するか、<br>充電してください。                                                        |  |  |
|           | red                                               | off            | バッテリー不良                                                   | バッテリーを交換してください。                                                                      |  |  |
| 充電状態      | blinking<br>blue                                  | off            | バッテリー充電中                                                  | バッテリー充電中<br>(90%以上完了)                                                                |  |  |
|           | blinking<br>green                                 | off            | バッテリー充電中                                                  | バッテリー充電中<br>(90%未満)                                                                  |  |  |
|           | fixed<br>green                                    | off            | バッテリー充電中                                                  | バッテリー充電完了                                                                            |  |  |
|           | white                                             | green/<br>blue | ブートローダーモード                                                |                                                                                      |  |  |
| * MF      | /PR30-iemをブートモードにするには、UPとDOWNボタンを数秒問押しながらユニットの雷源を |                |                                                           |                                                                                      |  |  |

#### ON & RF LED 表示(Firmware rel. v0.2)

入れてください。

#### ダイバシティ・レシーバーを運用状態にする

- バッテリーを挿入します。 •
- ヘッドフォンを接続します。 ٠
- SMAコネクターに2つアンテナを取付けます。
- コントロールノブをカチッとするまで時計回転方向に回した後、ディスプレイに表示されるアンテナ モデルを確認してください。(もし接続されているアンテナが、ディスプレイに表示されたアンテナ モデルと異なる場合は、電源を切ってから正しいアンテナに取り換えてください。)
- ユニットが起動したら、OLEDディスプレイに "Status display" が表示されます。
- . 設定を確かめて、最後に"Operating Menu"の中で設定を調整してください。

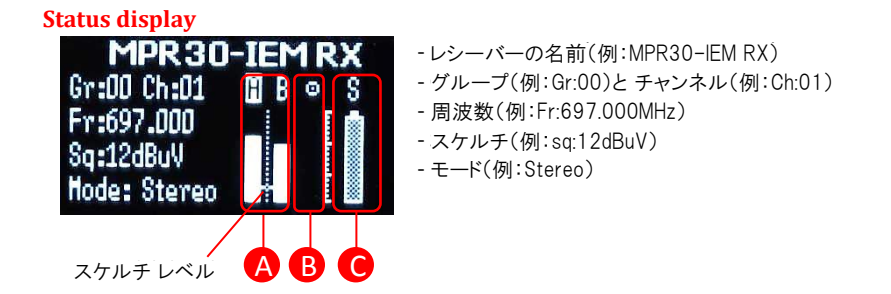

 $\land$  アンテナAとBのRFレベル(レンジ5 ~70 dB $\mu$ V) RFバーグラフの間にはドットラインがあり、最初の3ドットは 6/8/10 dB μ V、他は15 dB μ V 、残りの範囲(14~70 dB u V)では4 dB u Vステップを表示します。

RFレベルの真ん中にあるマークは設定されたスケルチレベルを示します。

B デビエーションレベル(54dBのレンジ、3dBステップのバー、上位レベル=0dB、下位レベル=-54dB) シンボルマーク:

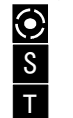

S

オーディオ出力が存在することを示します。

オーディオ出力が無音であることを示します。(RFレベル < スケルチ)

オーディオ出力が無音であることを示します。(パイロットトーン非検知)

9 シンボルが 備考:パイロットトーンを検出できなくて、RFレベルがスケルチより低い場合、 表示されます。

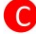

MPR30-IEMレシーバーのバッテリー残量レベル

シンボルマーク: モノラル信号を受信していることを示します。 ステレオ信号を受信していることを示します。

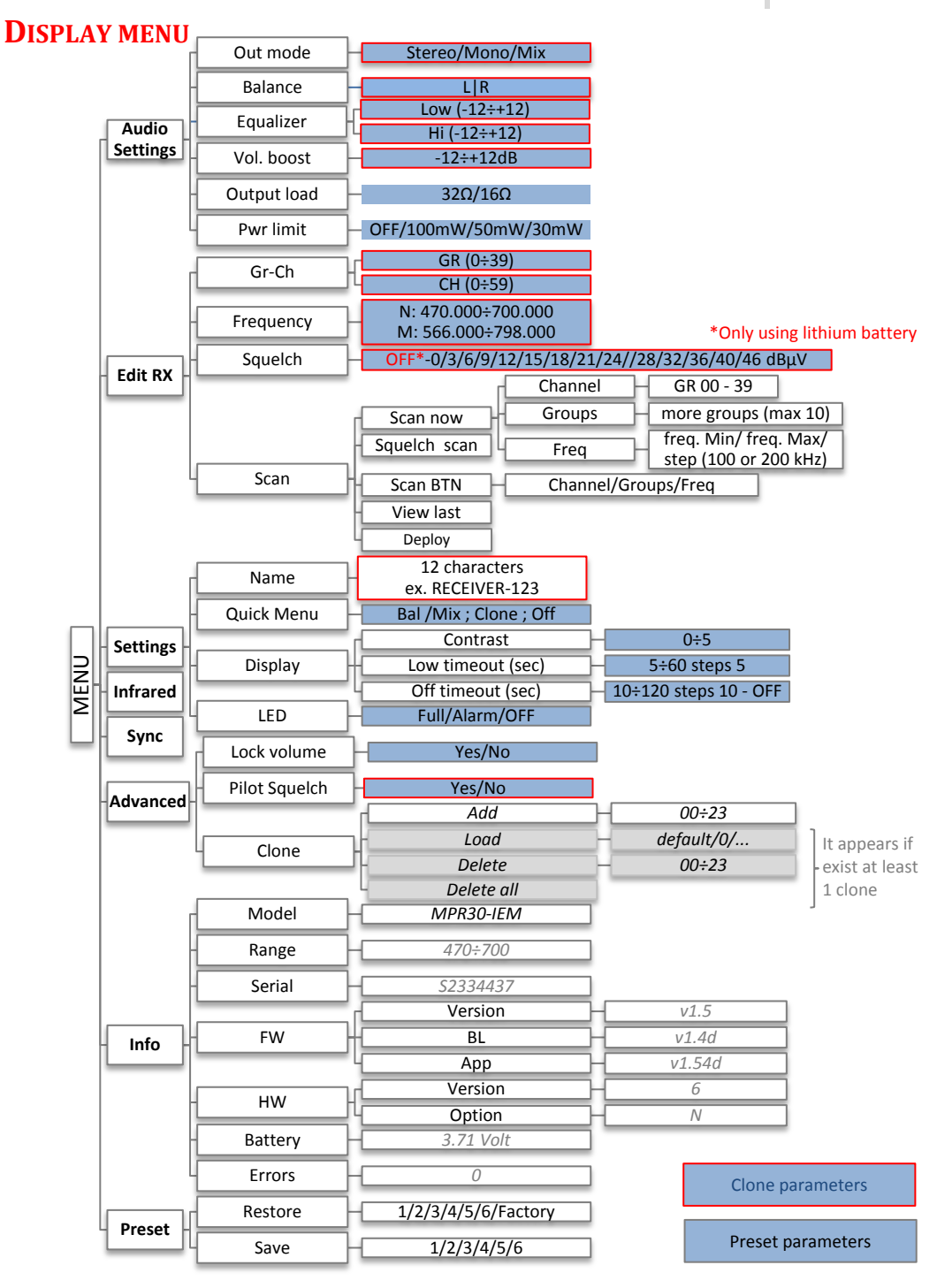

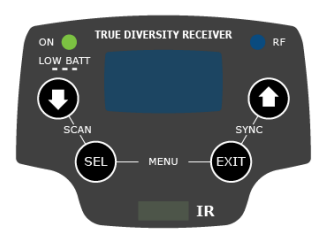

メインメニューに入るには、ステータス画面で SEL と EXIT を同時に 押します。

メニューの中を移動するには、UP/DOWNを使用します。 メニューアイテムを選択するには、SEL を押します。 異なるパラメーターへ移動するには、UP/DOWN を使用します。 パラメーターメニューを変更するには、SEL を押します。 パラメーター値を変更するには、UP/DOWN を使用します。 変更を保存するには、SEL を押し続けます。 メインメニューに戻るには、EXIT を押します。 ステータスディスプレイに戻るには、EXIT を押します。

## *Audio settings* (オーディオ設定)

The Audio settings メニューは、音声出力に関する設定を行います。

| PARAMETER                             | SETTING | <u> </u>                                                | MEANING                                                                                                    |
|---------------------------------------|---------|---------------------------------------------------------|----------------------------------------------------------------------------------------------------|
|                                       | Stereo  |                                                         | 左右の信号は通常通り有効です。<br>バランス設定はステレオ信号の間でバランスを調整できます。                                                                                                    |
| Out mode                              | Mono    |                                                         | 左右の信号はミックスされ、両方のヘッドフォンチャンネルヘ<br>モノラルで送られます。 Out mode Mixのように2チャンネルの<br>レベルを調整することはできません。                                                                     |
|                                       | Mix     |                                                         | 左右の信号はミックスされ、両方のヘッドフォンチャンネルヘ<br>モノラルで送られます。Mix mode設定は、ミキサーの中で2つの<br>分離したチャンネルのそれぞれのレベルを調整することができます。                                                         |
| Equalizer                             | Hi: 8   | Low and High<br>frequencies<br>-12dB/+12dB<br>1dB steps | オーディオ信号の低域と高域を補正することができます。<br>1. UP/DOWNボタンを押して、低域(50Hz)を増減します。<br>2. SELボタンを押すと高域設定に変わります。<br>3. UP/DOWNボタンを押して、高域(10kHz)を増減します。<br>4. SELボタンを押すとEQが保存されます。 |
| <b>Vol. boost</b> -12/-6/0/3/6/9/12dB |         | )/3/6/9/12dB                                            | ヘッドフォン出力の音量を増減できます。設定範囲は<br>-12dBから+12dBです。適切な音量ブースHに設定してから、<br>コントロールノブで音量を調整してください。                                                                        |
| <b>Output load</b> 16Ω/32Ω            |         | Ω                                                       | Set the Output load according to the impendence of the headphones connected                                                                                  |
| Pwr limit                             |         |                                                         |                                                                                                    |
|                                       |         |                                                         |                                                                                                    |

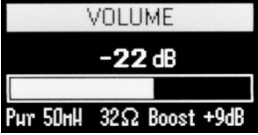

備考:

音量ノブが回されたとき、画面には音量バーとパワーリミット値(Pwr)、出力 ロード( $\Omega$ )、音量ブースト(Boost) が表示されます。

## Edit RX (RXの設定)

The Edit RX メニューはラジオ周波数の設定を行います。

| PARAMETER | SETTING                                 | MEANING                                                             |
|-----------|-----------------------------------------|---------------------------------------------------------------------|
|           | 0÷39 groups                             | 現在のグループとチャンネルを選択。                                                   |
| Gr-Ch     | 0÷59 channels                           | グループネームとチャンネル周波数は右側に表示されます。                                         |
|           | 470÷700 MHz                             | 特定のgroup/channel がロックされていないとき、                                      |
| Frequency | for MPR30-IEM-N                         | 周波数はこのメニューで編集できます。                                                  |
|           | 566÷798 MHz                             |                                                                     |
|           | for MPR30-IEM-M                         |                                                                     |
|           | OFF or                                  | RFスケルチを無効にするか、任意のスケルチレベルを                                           |
| Squalch   | 0/3/6/9/12/                             | dBuVで設定することができます。(0 dBuVは 107 dBmです。)                               |
| Squeich   | 15/18/21/                               |                                                                     |
|           | 24/28/32/                               |                                                                     |
|           | 36/40/46dBuV                            |                                                                     |
|           | Gr-Ch SYNC                              | 任意のチャンネル、グループ、周波数において、スキャンの種類                                       |
|           | Frequency<br>Squelch 15 dBuV            | を3つ作ることができます。MPR3U-EMは6U channelsことの                                |
|           | (Scan)                                  | 40 groupsi〜組まれに2400までのハスダム向波数を目埋します。<br> -の矛動性がスキャン機能を非常に使い易くしています。 |
|           |                                         |                                                                     |
|           | Scan now)                               |                                                                     |
|           | Squeich scan 15 dBuv<br>Scan BTN Groups |                                                                     |
|           | View last 1                             | この機能は、DOWNとSELを同時に押すと呼び出すことができます。                                   |
|           | <b>.</b>                                | "Sauelch scan"                                                      |
|           | Squelch scan 15 dBuV)                   | は、どのチャンネルが空いているか、ほとんど使われていないか                                       |
|           | Scan BTN Groups                         | を決めるスレッショルド値を表示します。                                                 |
| Scan      | View last j                             |                                                                     |
|           | Scan now                                | "Scan BTN" は、DOWNとSELを同時に押すショートカットキー                                |
|           | Squelch scan 15 dBuV                    | に割り当てる機能を設定するものです。                                                  |
|           | (Scan BTN Groups)<br>View last          | Channel、Group、Frequency scan を設定することができます。                          |
|           |                                         |                                                                     |
|           | Scan now T                              | "View last" は最後にスキャン操作した結果を見ることができます。                               |
|           | Squelch scan 15 dBuV                    |                                                                     |
|           | View last                               |                                                                     |
|           | <u></u>                                 |                                                                     |
|           | Squelch scan 15 dBuV                    | 「Deploy」は MIK952へ最後のスキャンを送ります。                                      |
|           | Scan BTN Groups<br>View last            | ドリンヘミツダーからはヘイヤンのグリフィックを見ることができ、<br>チューンするための周波数を選択できます              |
|           | VIEWVIEN.                               |                                                                     |

Wisycom標準で、group 00 と group 01 か 09 は特別です。"center frequency" (474,482/… MHz) と intergap frequency (例 470/478/486/… MHz) です。group 00のスキャンは、数秒で そのエリアのDVB-T occupation全体を表示します。group 01のスキャンは、使用している可能性のある周波数を表示し、強力な DVB-T信号の存在も使用可能です。(2デジットテレビチャンネルのバンドガードの中でスピークワーキングへソート) <u>"Scan now" menu</u>

次の表は、実行可能な3つのスキャンタイプです。

| Channel |         |
|---------|---------|
| Groups  | · · · · |
| Freq    |         |

|         | Select group for scan<br>GR: 00 Center                                                                | チャンネルスキャンを始まると、レシーバーは使用されるグループを<br>尋ねます。 SELボタンを長押ししてスキャンするためのグループを<br>選択してください。                                                                                             |
|---------|----------------------------------------------------------------------------------------------------|----------------------------------------------------------------------------------------------------|
|         | Select aroun for scan<br>GR Switch OFF<br>all TX!                                                     | そして、すべてのトランスミッターをオフにするよう促します。                                                                                                    |
|         | Scan running: GR: 00<br>CH: 18 566.000 MHz                                                            | SEL を押すとスキャンが開始されます!                                                                                                    |
| Channel | Ch: 01 Freq: 482.000 HHz<br>Park: 00 Lou: 5 dBrM                                                      | 数秒後、スキャンの結果はレベルでソートされて表示されるので、<br>一番良いものをかんたんにピックアップすることができます。<br>グラフ中のドットラインはスケルチのスレッショルドを意味します。<br>グラフの下には、つぎのパラメーターがレポートされます。                                             |
|         | Nalik, DU LEY, 3 UDUY                                                                                 | - ch: チャンネル<br>- Rank: ランキング位置<br>- Freq: 周波数<br>- Lev: RFレベル                                                                                                    |
|         | Ch: 00 Freq: 474,000 HHz<br>Rank: 00 Lev: 7 dBuV                                                      | UPとDOWNボタンを同時に押すと、チャンネル番号に沿って並べ替えら<br>れて結果が表示されます。                                                                                                    |
|         | Freq: 482.000 MHz<br>Gr/Ch: 00/01<br>(Set)<br>Sync                                                    | 任意のチャンネルを選択後、選択された周波数、チャンネル、<br>グループが表示され、レシーバーをトランスミッターに同期すること<br>ができます。周波数を設定してからトランスミッターに同期すること<br>を推奨します。                                                                |
| Groups  | Groups: 39   10 START<br>0 0 0 0 0 0 0 0 0 0 0 0 0 0 0 0 0 0 0                                        | もしスキャンがグループ上で行われると、テーブルの中に表示される<br>40グループの中から最大10グループを選ぶことができます。<br>(SELボタンを押すと選択され、もう一度押すと選択解除されます。)<br>左上には選択されたグループの数と選択されたグループの数が<br>表示され、右上にはスキャンを開始するための"START" があります。 |
|         | Groups: 39   10 SHERT<br>0 (Switch OFF 9<br>10 (all TX! 9<br>20 (30 000000000000000000000000000000000 | STARTを選択するためには、box 39へ移動してから UPボタン<br>を押すか、box 0 に移動して DOWNボタンを押します。<br>次に SELボタンを押すとスキャンの手順に入ります。                                                                           |
|         | Scan on groups: 05/10<br>CH: 26 505.950 MHz                                                           | 次に、すべてのトランスミッターをオフにするよう促します。<br>SELボタンを押すと、スキャンが開始されます。                                                                                                    |

|      | f<br><b>ijiiiiiii</b><br>Gr: O2 Free: 28<br>Almost free: O1                                          | 数秒後、スキャンの結果がヒストグラム上に表示されます。<br>ヒストグラムの各コラムは黒線で2つのパートに分かれています。<br>下部分はグループの中のフリーチャンネルの数(RFレベル<スケルチ<br>レベル – 6dBuV)です。<br>フリーチャンネルの数が一番大きいグループを選択することを推奨<br>します。         |
|------|----------------------------------------------------------------------------------------------------|----------------------------------------------------------------------------------------------------|
|      | Ch: 01 Freq: 478.000 HHz<br>Rank: 01 Lev: 0 dBuV<br>Freq: 478.000 HHz<br>Gr/Ch: 02/01<br>Set<br>Sync | SELボタンを押して任意のグループを選択し、"Channel scan"<br>の中でチャンネルを選んでください。<br>任意のチャンネルを選択後、選択された周波数、チャンネル、グループ<br>が表示され、レシーバーをトランスミッターに同期することができます。<br>周波数を設定してからトランスミッターに同期することを推奨します。 |
|      | Select freq and step:<br>Hin: 470.0 HHz<br>Hax: 529.2 HHz<br>Step: 100 KHz                           | -<br>周波数のスキャンは、スキャン範囲を最小値と最大値、スキャンを実行<br>するときのステップを指定することができます。<br>SELボタンを長押しすると、スキャンするためのグループを選択することが<br>できます。                                                        |
|      | Hir<br>Hir<br>Hay<br>Step: 100 KH2                                                                   | 次に、すべてのトランスミッターをオフにするよう促します。                                                                                                    |
|      | Scan freq: 470.0 : 529.2<br>509.500 MHz                                                              | SELボタンを押すとスキャンをスタートします。                                                                                                    |
| Freq | Freq: 470.0 HHz<br>Lev: 60 dBuV (470.0-529.0)                                                        | 数秒後にスキャン結果が、周波数(1MHzステップ)順のチャート<br>で表示されます。 グラフのドットラインはスケルチのスレッショルド<br>を意味します。                                                                                         |
|      | Freq: 489.1 MHz<br>Lev: 4 dBuV (482.0-493.9)                                                         | UPとDOWNを同時に押すと、スキャンの全ステップを見るために<br>グラフを拡大することができます。                                                                                                    |
|      | Freq: 489.1 HHz<br>Lev: 4 dBuV<br>Set<br>Sync                                                        | は、                                                                                                    |

## Settings (設定)

The Settings メニューでは、デバイスのメイン設定を行います。

| PARAMETER     | SETTING                                 |                  | MEANING                                                                                                    |
|---------------|-----------------------------------------|------------------|----------------------------------------------------------------------------------------------------|
| Name          | 12 case-sensit characters               | ive alphanumeric | レシーバーの名前を変更できます。<br>この名前はステータス・ディスプレイのトップに表示され、<br>同期した時にトランスミッターに送られます。<br>UP / DOWN ボタンを使って、選択された文字を変更し、<br>SELボタンを押すと次の文字編集に変わります。                                                         |
| Quick<br>Menu | Bal/Mix ; Clon                          | e ; Off          | レシーバーがステータス・ディスプレイの時、UPか<br>DOWNボタンを押すとクィックメニューが表示されます。<br>Bal/Mixに設定すると、Balance/Mixモードにアクセス<br>できます。<br>Cloneに設定すると、Load cloneメニューにアクセス<br>できます。Off に設定すると、UP, DOWNボタンを押し<br>ても、何も起こらなくなります。 |
|               | Contrast                                | 0÷5              | ディスプレイ表示の濃淡を、0から5まで調整できます。                                                                                                    |
| Dicplay       | Low timeout                             | 5÷60 (steps 5)   | ディスプレイ輝度が減光するまでの時間を<br>5から60秒まで5秒間隔で設定できます。                                                                                                    |
| Display       | Off timeout 10÷120 (steps 10)<br>or OFF |                  | ディスプレイ表示が消えるまでの時間を10から120秒<br>まで10秒間隔で設定できます。<br>OFFに設定するとディスプレイが消えることはありません。                                                                                                    |
| LED           | Full<br>Alarm<br>OFF                    |                  | 3つのLED設定できます。<br>Full: LEDは通常どおりに働きます。<br>Alarm: LEDは警告時だけ光ります。<br>OFF: LEDは光りません。                                                                                                    |

## Infrared (赤外線)

ファームウェアアップグレードやセットアップのために、MPR30-IEMを IRDAに接続するときに このメニューを使用します。赤外線インターフェースが有効になっている時、つぎの画面が表示されます。

### IR IF active...

備考:このメニューでは、ディスプレイが自動的にオフになることはありません。

### *Sync* (シンク)

SYNC機能は、赤外線(IR)インターフェースを用いてレシーバーと同じ周波数 にトランスミッターをチューンするのに便利です。SYNC機能を始める前に、 任意のチャンネルのレシーバーの周波数を手動かスキャンユーティリティで 合わせてください。その後、トランスミッターのIRインターフェースを有効にし てください。

| Status: | connecting |
|---------|------------|
|         |            |
|         |            |

UPとEXITボタンを一緒に押すか、Syncメニューに入って、SYNC機能をスタートします。レシーバーのIR窓の前に、 トランスミッターのIR窓をキープすると、すぐに接続が行われ、レシーバーはトランスミッターに必要な情報を送ります。 もし接続がうまくいかない(例:トランスミッターの周波数レンジがレシーバーの周波数に適合していない)場合は、 ディスプレイがエラーメッセージを表示します。もしトランスミッターで "NAME" 機能が有効になっていると、 SYNC機能が完了して、同期したレシーバーと同じ名前が表示されます。

## Advanced (アドバンスド)

The Advanced メニューでは、より詳細な設定を行うことができます。

| PARAMETER     | SETTING    |               | MEANING                                                                                                    |
|---------------|------------|---------------|----------------------------------------------------------------------------------------------------|
| Lock volume   | Yes / No   |               | Yesに設定すると、ディスプレイが "max brightness"<br>の間、ステイタス・ディスプレイ上でopen lockが表示<br>されます。 "Display-Low timeout" の時間が経過<br>すると、lockが閉じられて、lock volumeが有効になります。<br>音量設定を有効にするには、音量ノブを前の設定より下げ<br>るか、"quick turn off – turn on" にしてください。 |
| Pilot Squelch | Yes / No   |               | パイロットトーンが有効だと、正しいキャリア(19kHz)が<br>認識されない限り、オーディオ出力がミュートされます。<br>パイロットトーンが無効だと、RFレベル〈スケルチレベル<br>でオーディオ出力がミュートされます。<br>オーディオ出力が無音かそうでないかは、ステータス・ディ<br>スプレイに表示されているシンボルで確認できます。                                              |
|               | Add        | 00÷23         | クローンを追加。                                                                                                    |
| Clone *       | Load       | Default/00÷23 | クローンをロード。                                                                                                    |
| CIOILE        | Delete     | 00÷23         | クローンを削除。                                                                                                    |
|               | Delete all |               | すべてのクローンを削除。                                                                                                    |

\* クローンは、MPR30-IEMの部分的なコンフィグレーションで、IRDAインターフェースを使って、レシーバーから 他のレシーバーヘコピーすることができます。コピー内容は、ディスプレイ、クィックメニュー、ヘッドフォンパラ メーターを含まないプリセット・コンフィグレーションの同じパラメータで構成されます。 MPR30-IEMのファームウェアv1.3から、24までのクローン(00から23まで)を管理することができます。 クローンマネージメントのメニューで、クローンの追加、ロード、削除ができます。

\* Clone"のパラメータは、1台以上のクローンが少なくとも存在すれば表示されます。

### *How to add a clone*(クローンの追加方法) Outモード バランス イコライザー Volブースト Group-Channel スケルチ RXネーム 🗲 クローンネーム レシーバーのIRDAインターフェースをコンフィグレーショ ン(Infraredメニュー)から有効にします。 Clone: IR IF active... Press SEL to start レシーバーどうしのR窓を 近づけてください。 Addメニューの中でEnterし、設定したい クローン番号を選択します。 そしてSELを押すと、赤外線通信が 通信終了時に、クローンネームが 始まります。 レシーバーネームとして認識されます。

#### *How to load a clone* (クローンのロード方法)

Clone > Load メニューか、(クイックメニューがcloneに設定されていれば)UP/DOWN ボタンで、クローン をロードします。その後、矢印のボタンを押してクローンを変更し、SELボタンを押すとクローンが有効に なり、EXITを押すと変更せずに終了します。

| Ex.                                                                         |                                                                                                    |
|-----------------------------------------------------------------------------|----------------------------------------------------------------------------------------------------|
| 01 RX_2                                                                     | _02_RX_1                                                                                                  |
| Fr: 470.000 Boost: 0 dB<br>Linit: 50 mH Lou: 0 dB<br>Pilot: no Hi: 0 dB     | Fr: 470.000 Boost: 0 dB<br>Linit: 50 mH Low: 0 dB<br>Pilot: no Hi: 0 dB                                   |
| ⊢ <mark>⊷</mark> default<br>Fr: 619.000 Boost: -6 dB<br>Limit-0EE Loui 3 dB | クローンをロードする前に保存されるコンフィグレーションは、"default" という<br>名前のクローンに保存されています。つまりデフォルト"clone" をロードすると、<br>前のセッティングに戻ります。 |
| Pilot: no Hi: 2 dB                                                          | クローン番号の近くにあるマーク <b>ト</b> に続いて、現在ロードされている<br>クローンを表示します。                                                   |

クローンをロードすると、レシーバー上のすべてのパラメータが設定されます。ディスプレイに右側に表示される 。 アイコンは、クローンがロードされたことを示します。クローンの番号とネームはディスプレイメニューのトップに表示 され、おもなパラメータの短いリストはステータスメニューに表示されます。

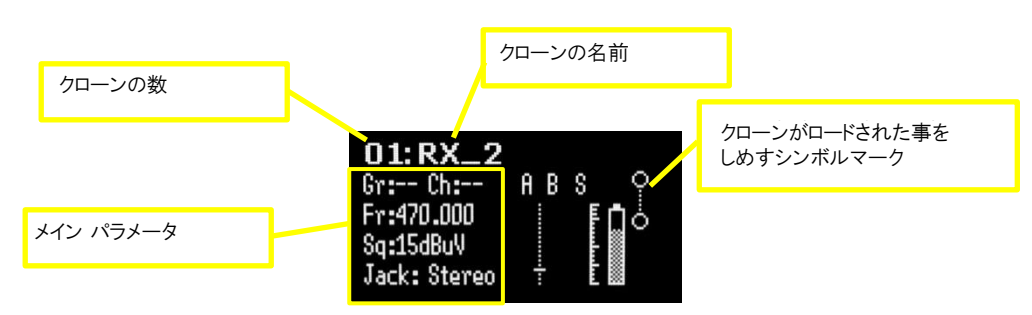

備考:クローンはEPROMに保存されるので、デバイスをリブートしても情報が残ります。

備考:もしクローンがロードされてからリブートを実行しても、MPR30-IEMは常に、事前のコンフィグレーション (default clone)で再起動します。

#### 備考: クローンがロードされるとき、パラメータを変更することはできません。

備考: リチウム電池を使っていないレシーバーで、Power limitの設定がOFFの設定になっているクローンが ロードされると、Power limit設定は自動的に最大値(100mW)に変更されます。

## **Info** (インフォ)

INFO機能は多くの重要な機能、デバイスの情報を表示します。

| PARAMETER | MEANING                                                                                              | example                     |           |
|-----------|----------------------------------------------------------------------------------------------------|-----------------------------|-----------|
| Model     | Wisycom re                                                                                           | eceiver model               | MPR30-IEM |
| Range     | Frequencie                                                                                           | s range of working          | 470-700   |
| Serial    | Serial numb                                                                                          | ber                         | S2334437  |
|           | Version *                                                                                            | Firmware version            | V1.6      |
| FW        | BL                                                                                                   | Bootloader version          | V1.4d     |
|           | Арр                                                                                                  | Application version         | V1.63d    |
|           | Version                                                                                              | Hardware version            | 6         |
|           |                                                                                                    | MPR30-IEM Options           |           |
|           | Option                                                                                               | N= freq. range 470÷700 MHz, | N         |
|           |                                                                                                    | M= freq. range 566÷798 MHz  |           |
| Battery   | Batteries voltage                                                                                    |                             | 3.71 Volt |
| Errors    | エラーの数<br>もしエラーの数が 0以上なら、SELボタンを押すとエラーリストに入ります。<br>各エラーに対して短い記述とエラーコードが表示されます。詳細はエラー<br>リストの章を参照ください。 |                             | 4         |

\* The Firmware Version recaps BL (Bootloader Version) and App (Application version).

### Preset (プリセット)

6つのユーザープリセットのload/saveと、Factory configurationのロードができます。

| PARAMETER | SETTING             | MEANING                                                       |
|-----------|---------------------|---------------------------------------------------------------|
| Restore   | 1/2/3/4/5/6/Factory | Restoreサブメニューを選択し、ロードしたいプリセットを<br>選択します。SELボタンを長押しするとロードされます。 |
| Save      | 1/2/3/4/5/6         | Saveサブメニューを選択し、セーブしたいプリセットを選択<br>します。SELボタンを長押しするとロードされます。    |

## ERROR LIST (エラーリスト)

エラーが発生すると、

- A. ディスプレイにメッセージが表示されます。
- そして、エラーの種類により、
  - B. Infoメニューの中のエラー数が増加します。
  - C. Infoメニューのエラーリスト上でエラータイプとコードが挿入されます。

エラーが解決されると、ディスプレイからエラーメッセージが消えますが、エラー情報(コードとその詳細)は Infoメニューのエラーリストに残っています。(エラーの一部を下記に示しています。)

備考1:レシーバーがリセットされるとエラー情報(コードとエラータイプ)も消えます。(error code 87/88/89/8A以外。)

備考2:エラーカウンターとエラーリストをリセットするには、Wisycomにご相談ください。

| Errors                                      | Message on display<br>(A)                   | Error type<br>(C) | Code<br>(C) |
|---------------------------------------------|---------------------------------------------|-------------------|-------------|
| HW init failed                              | HW init failed                              |                   |             |
| Battery Low                                 | Battery Low                                 |                   |             |
| Battery charge failed                       | Battery charge failed                       |                   |             |
| I2C communication error                     | I2C communication error                     | I2C access failed | 04          |
| Device ID copy1 invalid<br>Memory recovered | Device ID copy1 invalid<br>Memory recovered | Device ID copy 1  | 87          |
| Device ID copy2 invalid<br>Memory recovered | Device ID copy2 invalid<br>Memory recovered | Device ID copy 2  | 88          |
| RF copy1 invalid<br>Memory recovered        | RF copy1 invalid<br>Memory recovered        | RF mem copy 1     | 89          |
| RF copy2 invalid<br>Memory recovered        | RF copy2 invalid<br>Memory recovered        | RF mem copy 2     | 8A          |
| PLL unlocked                                | -                                           | PLL unlocked      | 84          |
| CH mem header                               | -                                           | CH mem header     | 85          |
| Param mem header                            | -                                           | Param mem header  | 86          |

## **TROUBLESHOOTING**(トラブルシューティング)

| 問題                                                                 | 原因の可能性                                                    | 対処                                                                             |
|--------------------------------------------------------------------|-----------------------------------------------------------|--------------------------------------------------------------------------------|
| ˝HW init failed"<br>が表示される。                                        | ハードウェアの初期化段階での障害。                                         | リセットして改善されなければ、<br>修理に送ってください。                                                 |
| "Battery Low"<br>が表示される。                                           | バッテリーの電圧が低い。                                              | バッテリー交換か、充電してくだ<br>さい。                                                         |
| "Battery charge failed"<br>が表示される。                                 | バッテリー充電中のエラー。<br>(バッテリー不良か、一次電池の装着)                       | バッテリーを交換してください。                                                                |
| "12C communication<br>error"が表示される。                                | バス120の交信に障害。                                              | 修理センターに送ってください。                                                                |
| "Device ID copy 1 invalid<br>Memory recovered"<br>が表示される。          | 初期化段階の障害。 デバイスデータ<br>(copy1)のCRC-16チェックで識別<br>された障害。      | ありません。(レシーバーは自動<br>的に壊れたcopy1をcopy2に交<br>換します。)                                |
| "Device ID copy 2 invalid<br>Memory recovered"<br>が表示される。          | 初期化段階の障害。デバイスデータ<br>(copy2)のCRC-16チェックで識別<br>された障害        | ありません。(レシーバーは自動<br>的に壊れたcopy2をcopy1に交<br>換します。)                                |
| "RF copy1 invalid Memory<br>recovered"が表示される。                      | 初期化段階の障害。RFデータ(copy2)の<br>CRC-16チェックで識別された障害。             | ありません。(レシーバーは自動<br>的に壊れたcopy2をcopy1に交<br>換します。)                                |
| "RF copy2 invalid Memory<br>recovered"が表示される。                      | 初期化段階の障害。RFデータ(copy2)の<br>CRC-16チェックで識別された障害。             | 修理に送ってください。                                                                    |
| Infoメニューのシリアル<br>ナンバーが UNCAL。                                      | 初期化段階の障害。デバイスデータ<br>(copy1とcopy2)のCRC-16チェックで<br>識別された障害。 | 修理に送ってください。                                                                    |
| 87(Device ID copy1) と<br>88(Device ID copy2)<br>がエラーリストに表示される<br>。 | 初期化段階の障害。デバイスデータ<br>(copy1とcopy2)のCRC-16チェックで<br>識別された障害。 | Infoメニューでシリアル番号が<br>UNCALならば、修理に送ってく<br>ださい。<br>UNCALでなければレシーバーを<br>使い続けてください。 |
| "89(RF mem. Copy1)<br>と8A(RM mem. Copy2)<br>がエラーリストに表示される          | 初期化段階の障害。デバイスデータ<br>(copy1とcopy2)のCRC-16チェックで<br>識別された障害。 | 販売店に御相談下さい。                                                                    |
| レシーバーが選択された<br>周波数上でOnにならず、<br>ON LEDも赤のまま。                        | 周波数チューニング中の障害。                                            | 周波数の変更を試みてください<br>。 改善されなければ、 修理に送<br>ってください。                                  |

| チャンネルとグループの周<br>波数がレシーバーの低い周<br>波数と同じ。<br>(MPR30-IEM-NIこ470MHz<br>MPR30-IEM-MIこ566MHz) | 初期化段階中のチャンネルメモリー障害。 | エラーリストヒュード85が表示<br>されていたら、レシーバーの<br>周波数メモリーの中の新しい<br>周波数ファイル(wdf)をロードし<br>てください。 |
|----------------------------------------------------------------------------------------|---------------------|----------------------------------------------------------------------------------|
| コンフィグレーションが<br>ミスマッチ。                                                                  | パラメータメモリに障害。        | エラーリストトニコード86が表示<br>されていたら、Presetメニュー<br>でプリセットコンフィグレーション<br>をロードしてください。         |

If a problem not listed in the above table occurs or if the problem cannot solved with the proposed troubleshooting, please contact support service at <a href="mailto:support@wisycom.com">support@wisycom.com</a> or <a href="mailto:sales@wisycom.com">sales@wisycom.com</a> or <a href="mailto:sales@wisycom.com">sales@wisycom.com</a> or

## ACCESSORIES AND PARTS (アクセサリーとパーツ)

| AWNL30                                                                                                    |                      |
|----------------------------------------------------------------------------------------------------|----------------------|
| For MPR30-IEM-N                                                                                                    |                      |
| Band 470 ÷ 574 MHz                                                                                                    |                      |
| Antenna Code label 520                                                                                                 |                      |
| AWNH30                                                                                                    |                      |
| For MPR30-IEM-N                                                                                                    |                      |
| Band 574 ÷ 700 MHz                                                                                                    |                      |
| Antenna Code label <mark>634</mark>                                                                                    | K                    |
| AWML30                                                                                                    |                      |
| For MPR30-IEM-M                                                                                                    | アンテナ コード             |
| Band 566 ÷ 654 MHz                                                                                                    | ラベル                  |
| Antenna Code label 590                                                                                                 | 5                    |
| AWMH30                                                                                                    |                      |
| For MPR30-IEM-M                                                                                                    |                      |
| Band 654 ÷ 798 MHz                                                                                                    |                      |
| Antenna Code label <mark>725</mark>                                                                                    |                      |
| Other accessories available:<br>CAUSBM1<br>Micro USB cable (to configure MPR30-IEM and to recharge<br>lithium battery) |                      |
| UPK300E                                                                                                    | And Andrews American |
| Infrared programming kit                                                                                               |                      |
| (interface + software) USB interface                                                                                   |                      |
|                                                                                                    | Arture Britance      |
| MPRLBP                                                                                                    |                      |
| Lithium-ion battery pack                                                                                               | 200                  |
| CS-KLIC8000 type                                                                                                    | in age               |
| Rating: 3.7Vdc @1600mAh (5.9Wh)                                                                                        | 1 se se sur          |
| MPRBAT                                                                                                    |                      |
| Battery charger                                                                                                    |                      |

## HOW TO USE MPR30 RX MANAGER (使い方)

Wisycom MPR30 RX Mnagerはチャンネルメモリーのセーブ&ロオードとファームウェアアップグレード に使用されます。

#### UPK300 / UPK300E を使ってMPR30を接続する手順:

- 1. 赤外線プログラムインターフェース(UPK300/UPK300E)を、USBケーブルを使ってPCに接続 します。(別の赤外線ユニットMRK950やMRK960では不可能です。)
- PCのENG RX Managerのバージョンが一番新しいバージョンであることを確認し、古い場合は ENG RX Managerをアンインストールしてから新しいバージョンをインストールしてください。
- 3. ENG RX Managerを起動します。
- 4. MPR30レシーバーをオンにして、IRDAインターフェースを有効にしてください。

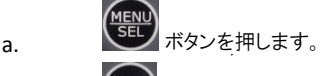

|    | Display T<br>(Infrared)                 |        |
|----|-----------------------------------------|--------|
| c. | 「NEW ボタンを押して、"IR IF active"と表示されているかチェッ | ックします。 |
|    | IR IF active                            |        |

- 5. MPR30とUPK300/UPK300E を接触させます。
- 6. Disconnected(取外し)ボタンを押します。デバイス接続画面で、UPKポートを選び、

| labs USB devicesバ                                                                                                    | RX Manager (MPR30) SERVICE v.0.2.0.8                                                                   | Ð   |
|----------------------------------------------------------------------------------------------------|----------------------------------------------------------------------------------------------------|-----|
| ル Cupk300か選択                                                                                                    | File Help                                                                                              |     |
| れていることを確認<br>てください。                                                                                                    | P Disconnected  W upper b Channel memory  PW Upper Channel memory  PW Upper channel memory             | 4   |
| Lupk300deviceが<br>示されていなかった                                                                                                    | Design connection                                                                                      | ert |
| 、Refreshボタンを押<br>たり、USBケーブルを<br>注接続したりを試みて<br>ざさい。その後、OK<br>クリック」ます                                                                                                    | Device selection<br>(MPR30 • Pot selection<br>@ UPK<br>© USB<br>Stable USB devices<br>upb300 • Refresh |     |
| )))))<br>(<br>(<br>(<br>)<br>(<br>)<br>(<br>))))<br>(<br>)<br>(<br>)<br>)<br>(<br>))))<br>(<br>)<br>(<br>))<br>(<br>))<br>(<br>))<br>(<br>))<br>(<br>))<br>(<br>)))<br>(<br>))<br>(<br>)))<br>(<br>)))<br>(<br>)))<br>(<br>)))<br>(<br>))))<br>(<br>)))<br>(<br>))))<br>(<br>))))<br>(<br>)))))) | OK Canod                                                                                               |     |
|                                                                                                    |                                                                                                    |     |
|                                                                                                    |                                                                                                    |     |
|                                                                                                    | Application Log                                                                                        |     |

7. もし接続が成功すると、Connectedアイコンがパネルのトップに表示され、"Connected on USB by UPK" がインフォメーションパネルに表示されます。

| File       Help         Connected       W Upgrade         FW Upgrade       Browse         Start       Verify while writing | RX Manager (MPR30) SERVICE v.0.2.0.8 |        |       |
|----------------------------------------------------------------------------------------------------|--------------------------------------|--------|-------|
|                                                                                                    | File Help                            |        |       |
| PW upgrade       Channel memory         PW Upgrade       Browse         Start       Verify while writing                   | Connected                            |        |       |
| FW Upgrade       Browse       Start         Verify while writing       Verify while writing                                | FW upgrade Channel memory            |        | 4 Þ 🗙 |
| Verify while writing  Verify while writing  Connected on USB by UPK                                                        | FW Upgrade                           |        |       |
| Connected on USB by UPK                                                                                                    |                                      | Browse | Start |
| Connected on USB by UPK                                                                                                    | Verify while writing                 |        |       |
| Connected on USB by UPK                                                                                                    |                                      |        |       |
| Connected on USB by UPK                                                                                                    |                                      |        |       |
| Q Connected on USB by UPK                                                                                                  |                                      |        |       |
| Connected on USB by UPK                                                                                                    |                                      |        |       |
| Connected on USB by UPK                                                                                                    |                                      |        |       |
| Connected on USB by UPK                                                                                                    |                                      |        |       |
|                                                                                                    | Connected on USB by UPK              |        |       |
|                                                                                                    |                                      |        |       |
|                                                                                                    |                                      |        |       |
|                                                                                                    |                                      |        |       |
|                                                                                                    |                                      |        |       |
| Application Log                                                                                                    |                                      |        |       |
| Connected on USB by UPK                                                                                                    | 0.00002370001.001                    |        |       |

#### USBケーブルを使ってMPR30を接続する方法:

MPR30の設定に必要なマイクロUSBポートを使えるように するために、MPR30 USBドライバーをインストールする必要 があります。(MPR30 USBドライバーのインストール方法を 参照してください。)

- 1. MPR30のマイクロUSBインターフェースにUSBケ ーブルを使ってPCに接続してください。
- ENG RX Managerのバージョンが最新版であるか チェックしてください。バージョンが古い場合は、 アンインストールしてから、新しいバージョンを インストールしてください。
- 3. ENG RX Managerを起動します。
- 4. レシーバーMPR30の電源を入れます。
- 5. Device connection 画面の Disconnectedボタン

| N up             | senory I          |                      |                   |         |              |
|------------------|-------------------|----------------------|-------------------|---------|--------------|
| FW O de          |                   |                      |                   |         |              |
| T-Marken Alberta |                   |                      |                   |         | Browse Start |
|                  | Device connection | 1                    |                   | ×       | n            |
|                  | Device selection  | Connection selection |                   |         |              |
|                  | MPR30 ·           | Port selection       | Vitual COM        |         |              |
|                  |                   | O UPK                | COM1 +            | Refresh |              |
|                  |                   | O2B                  | Slabs USE devices |         |              |
|                  |                   |                      |                   | Detect  |              |
|                  |                   |                      |                   |         |              |
|                  | _                 |                      | OK                | Cancel  |              |
|                  | <u></u>           |                      |                   | _       |              |
|                  |                   |                      |                   |         |              |
|                  |                   |                      |                   |         |              |
|                  |                   |                      |                   |         |              |

 正しく接続が完了すると、 Connectedアイコンが画面の トップに表示され、"Connected on COMx"がインフォメーション パネルに表示されます。

| RX Manager (MPR30) SERVICE v.0.2.0.8 |        | - • • × |
|--------------------------------------|--------|---------|
| File Help                            |        |         |
| Connected                            |        |         |
| FW upgrade Channel memory            |        | 4.0     |
| FW Upgrade                           |        |         |
|                                      | Browse | Start   |
| Verify while writing                 |        |         |
|                                      |        |         |
|                                      |        |         |
|                                      |        |         |
|                                      |        |         |
|                                      |        |         |
|                                      |        |         |
| D Connected on COM1                  |        |         |
| Q Connected on COM1                  |        |         |
| Q Connected on COMI                  |        |         |
| QConnected on COMI                   |        |         |
| © Connected on COMI                  |        |         |
| Connected on COMI                    |        |         |
| Connected on COMI                    |        |         |

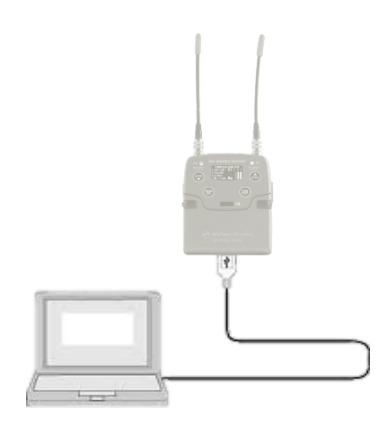

を押して、USBポートを選択し、Virtual COM パネル上で選択されたCOM番号を確認しま す。もしCOMx が表示されない場合は、 Refreshボタンを押し、レシーバーに接続され ているUSBケーブルを抜き挿ししてみてください。 最後に OK をクリックしてください。

#### チャンネルメモリーを、セーブ・ロードするには

#### Write:

Write from WDF file... を押して、MPR30上でロードするためのwdfファイルを選択します。

#### Read and save:

Read and save to WDF file... を押して、保存先のパスとファイルネームをタイプしてください。

writing/reading と saving のプロセス中、パネルの下の緑色バーで進捗を示し、インフォメーションパネル 上では、何のアプリケーションが動作しているか検査することが可能です。

wdfファイルを編集するには、ウェブサイト上の FREQUENCY2010v16.xls を使うと便利です。

- ファイルを開き、変更とマクロを有効にします。

- READ WDFボタンをクリックして、wdfファイルをロードします。
- 任意の変更箇所をexecuteします。
- SAVE WDFボタンをクリックして、wdfファイルを保存します。

編集されたWDFは、MPR30のチャンネルメモリーを書込むために使用することができます。.

#### ファームウェアをアップグレードするには

FW upgradeパネルを選択します。

- 1. Browseボタンを押して、upkファイルを選択します。
- レシーバーをブートローダーモード にします:両方の矢印ボタンを押し ながら、MPR30の電源を入れます。 ブートローダーモードに入ると、フロ ントパネルの全てのLEDが点灯しま す。
- Startボタンをクリックし、緑バーを 見てアップグレードの進捗状況を 確認してください。

| File Help                                                       |        |       |
|-----------------------------------------------------------------|--------|-------|
| Connected                                                       |        |       |
| Wupgrade Channel memory                                         |        | 4.1   |
| FW Upgrade                                                      |        |       |
| C:\Users\fPiantella\Desktop\WisycomFirmwares\MPR30_ENG_v1.7.upf | Browse | Start |
| Verify while writing                                            |        |       |
|                                                                 |        |       |
|                                                                 |        |       |
| Connected on USB by UPK                                         |        |       |

## **TECHNICAL SPECIFICATIONS**

| <ul> <li>Frequency ranges</li> </ul>     | : MPR30-IEM-N option 470÷ 700 MHz                                          |
|------------------------------------------|----------------------------------------------------------------------------|
|                                          | MPR30-IEM-M option 566 ÷ 798 MHz                                           |
|                                          | other ranges are available on request in 470÷798 MHz                       |
| <ul> <li>Switchable channels</li> </ul>  | : 40 groups of 60 channels fully user programmable.                        |
| <ul> <li>Switching-window</li> </ul>     | : up 232 MHz.                                                              |
| <ul> <li>Frequencies</li> </ul>          | : microprocessor controlled frequency synthesizer circuit,                 |
|                                          | with 25 kHz minimum step. The frequencies can be easily                    |
|                                          | PC reprogrammed with the optional UPK 300E Programming Kit.                |
| <ul> <li>Frequency error</li> </ul>      | : < ± 2.5 ppm, in the rated temperature range.                             |
| <ul> <li>Temperature range</li> </ul>    | : -10 ÷ +55 °C.                                                            |
| <ul> <li>Modulation</li> </ul>           | : FM, (19 kHz sync carrier)                                                |
| <ul> <li>Peak deviation</li> </ul>       | : ±48 kHz                                                                  |
| • "A" / "B" antenna in                   | : with sturdy connectors.                                                  |
| <ul> <li>Antenna input imp.</li> </ul>   | : 50 ohm sma type (SWR < 1:2; typ. 1:1.4).                                 |
| Sensitivity                              | : $2 \mu V$ ( $6 dB\mu V$ ), for SND/N > 52 dB;                            |
|                                          | in the whole switching-window [1].                                         |
| <ul> <li>Co-channel rejection</li> </ul> | : > 2.5 dB.                                                                |
| <ul> <li>Adjacent chan. Sel.</li> </ul>  | : >80 dB typical (for channel spacing $\ge$ 400 kHz).                      |
| <ul> <li>Spurious rec. Rej.</li> </ul>   | : >100 dB.                                                                 |
| <ul> <li>IF image rejection</li> </ul>   | : >90 dB.                                                                  |
| <ul> <li>Intermod. rejection</li> </ul>  | : >76 dB.                                                                  |
| • IIP3                                   | : >+10 dBm typical.                                                        |
| Spurious emissions                       | : <2 nW (typical = 0.1 pW).                                                |
| <ul> <li>Noise Reduction</li> </ul>      | : ENR (Wisycom Extended-NR)                                                |
| <ul> <li>AF bandwidth</li> </ul>         | : 30 Hz ÷ 15 kHz.                                                          |
| <ul> <li>Frequency response</li> </ul>   | : ± 0.5 dB in the 30 Hz ÷ 15 kHz range.                                    |
| Distortion                               | : 0.3 % typical.                                                           |
| <ul> <li>SND/D ratio</li> </ul>          | : 90 dB typical [1]                                                        |
| <ul> <li>Stereo separation</li> </ul>    | : >60 dB                                                                   |
| Display                                  | : Display OLED 128x64 (white)                                              |
| Powering                                 | : 2 x IEC-LR6 1.5V size-AA alkaline or rechargeable elements               |
| • Weight                                 | : 100 g approx. without batteries                                          |
| <ul> <li>Headphone-output</li> </ul>     | : Stereo Plug 3.5mm(TRS) Locking (M6 x 0.5 thread) with 2 X 150mW @ 32 Ohm |
| <ul> <li>Battery life</li> </ul>         | : approx 5 hours (alkaline batteries), 8 hours (lithium batteries)         |

NOTE [1]: RMS value, 22 Hz / 22 kHz, unweighted.

The MPR30-IEM receiver complies with ETSI specifications: ETS 300 422.

## **MECHANICAL DRAWING**

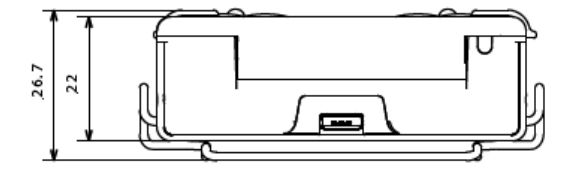

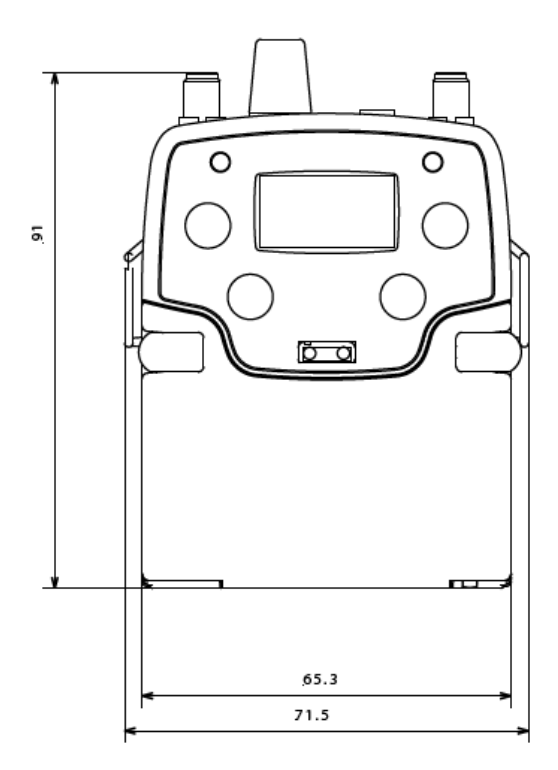

Note: unit is mm

#### DICHIARAZIONE DI CONFORMITA' DECLARATION OF CONFORMITY

Il sottoscritto, rappresentante il seguente costruttore The undersigned, representative of the following manufacturer

WISYCOM S.r.I. via Spin, 156 - 36060 Romano d'Ezzelino (VI) - Italy

DICHIARA che l'apparecchiatura descritta in appresso: DECLARES that the product: Descrizione Pocket geceives Description Modello MPR30-IEM Model

è conforme alle disposizioni legislative che traspongono le seguenti direttive:

- direttiva 2004/108 CE (Direttiva EMC)
- direttiva 2006/95 CE (Direttiva Bassa Tensione)
- direttiva 99/5 CEE (Direttiva Apparecchiature Radio)

is in accordance with the following Directives:

- 2004/108 EC Directive (EMC Directive)
- 2006/95 EC Directive (Low Voltage Directive)
- 99/5 EEC (Radio Equipment Directive)

e che sono state applicate tutte le norme e/o specifiche tecniche di seguito indicate and that all the following standards have been applied

EN 60065:2002 + A1:2006 + A11:2008 + A2:2010 + A12:2011

EN 301 489-1 V1.9.2

EN 301 489-9 V1.4.1

EN 300 422-2 V1.3.1

| Luogo<br>Place                                         | Romano D'Ezzelino                                                                                   |
|--------------------------------------------------------|----------------------------------------------------------------------------------------------------|
| Data<br>Date                                           | 30 April 2013                                                                                       |
| Firma<br>Sign<br>(nome e funzione)<br>(nome, and side) | Franco Maestrelli<br>WISYCOM s.r.l.<br>Franco Maestrelli<br>Amministratore fonico<br>Cauco Mos Lino |

mpr30iem-ce declaration.doc

11

#### ITALY ONLY

#### Obblighi di informazione agli utilizzatori

#### Modello di informazioni agli utenti dei prodotti di tipo "professionale"

#### INFORMAZIONE AGLI UTENTI

ai sensi dell'art. 13 del Decreto Legislativo 25 luglio 2005, n. 151 "Attuazione delle Direttive 2002/95/CE, 2002/96/CE e 2003/108/CE, relative alla riduzione dell'uso di sostanze pericolose nelle apparecchiature elettriche ed elettroniche, nonché allo smaltimento dei rifiuti"

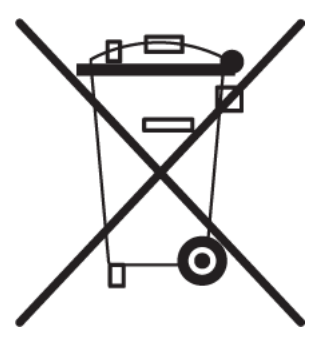

Il simbolo del cassonetto barrato riportato sull'apparecchiatura o sulla sua confezione indica che il prodotto alla fine della propria vita utile deve essere raccolto separatamente dagli altri rifiuti.

La raccolta differenziata della presente apparecchiatura giunta a fine vita e' organizzata e gestita dal produttore. L'utente che vorrà disfarsi della presente apparecchiatura dovrà quindi contattare il produttore e seguire il sistema che questo ha adottato per consentire la raccolta separata dell'apparecchiatura giunta a fine vita.

L'adeguata raccolta differenziata per l'avvio successivo

dell'apparecchiatura dismessa al riciclaggio, al trattamento e allo smaltimento ambientalmente compatibile contribuisce ad evitare possibili effetti negativi sull'ambiente e sulla salute e favorisce il reimpiego e/o riciclo dei materiali di cui è composta l'apparecchiatura.

Lo smaltimento abusivo del prodotto da parte del detentore comporta l'applicazione delle sanzioni amministrative previste dalla normativa vigente.

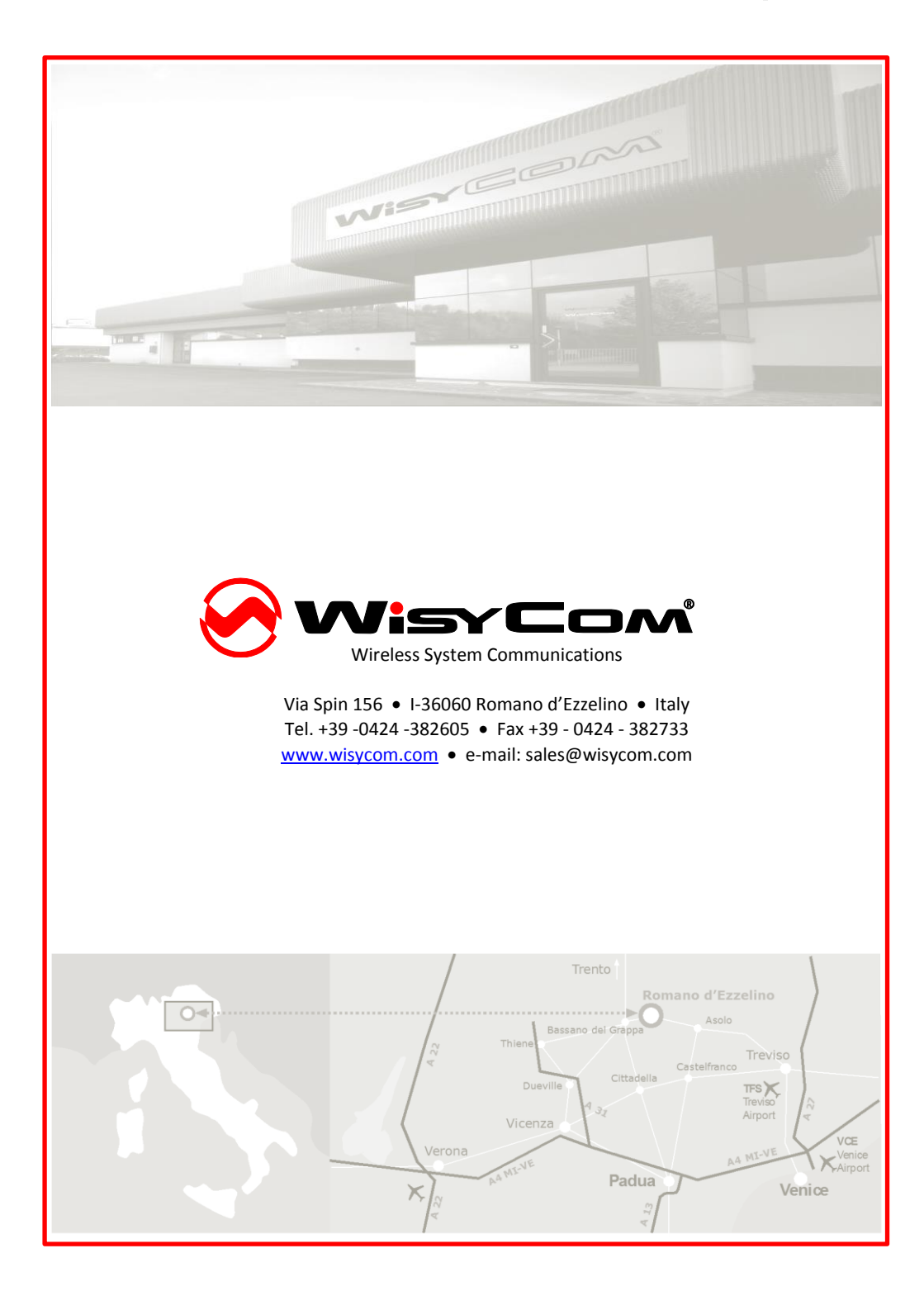